# G-Link | 通信機能を使ったソフトウェア更新手順

より快適にナビゲーションシステムをご利用いただくため、 購入後のナビゲーションシステムの機能・操作性向上を目的に ソフトウェア更新を行います。

<更新の流れ>

- ① 準備
- ② ダウンロード
- ③ 更新

## ① 準備

車を通信可能な状態にします(G-Link 契約が必要です) 通信の設定については、ナビゲーションシステム取扱説明書の「各種登録・設定」にある「通信設 定」をご参照ください。

### ② ダウンロード

#### ■自動更新確認:する の場合

エンジン始動時に、自動的に通信を行い、新しい ソフトのチェックを行います。新しいソフトが 見つかった場合、右記のような確認画面が 表示されますので、「はい」を選択します。

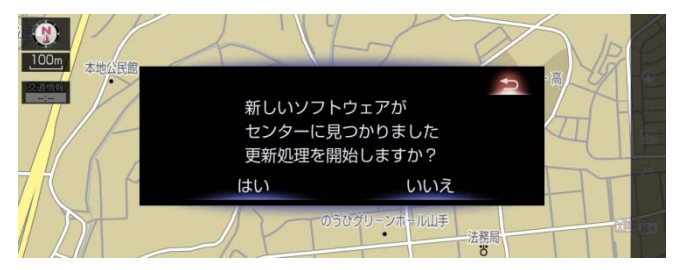

#### ■自動更新確認:しない の場合

エンジン始動後、設定・編集メニューから、 ソフトウェア更新を選択し、「センターに確認する」 ボタンを選択します。

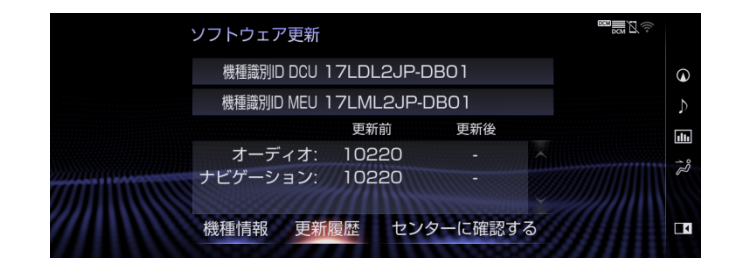

新しいソフトが見つかった場合、確認画面が 表示されますので、「はい」を選択します。

| 設定・編集 |       |              |   |    | ((+ |
|-------|-------|--------------|---|----|-----|
|       |       |              | Ð |    |     |
|       | 新しいソフ | トウェアが        |   |    |     |
|       | センターに | センターに見つかりました |   |    |     |
|       | 更新処理を | 開始しますか?      |   |    |     |
|       | はい    | いいえ          |   |    |     |
|       | オープン  | ソフトウェア情報     |   | 21 |     |

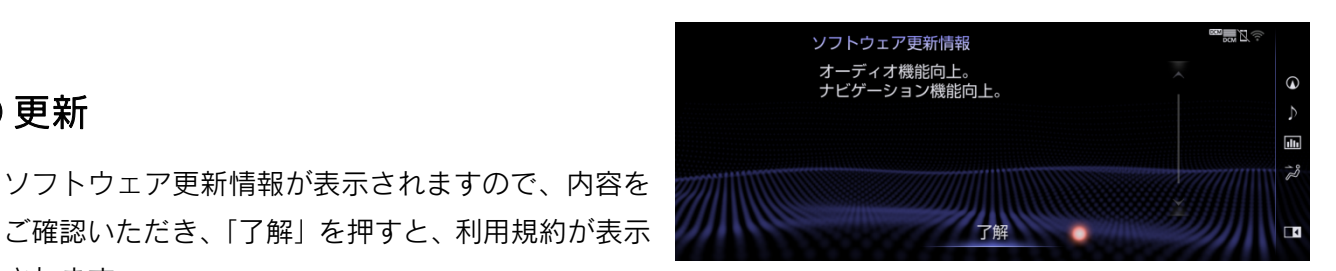

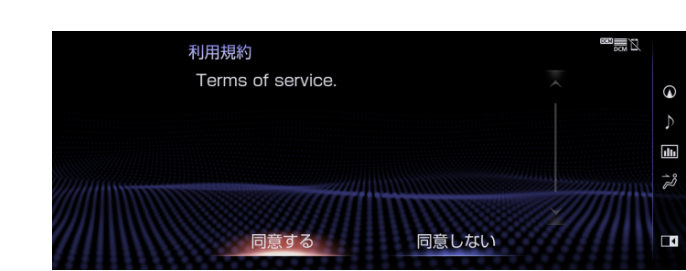

利用規約の内容を確認いただき、「同意する」を 選択します。

③ 更新

されます。

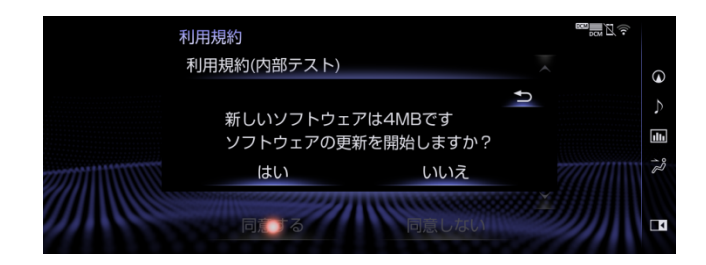

確認画面が表示され、「はい」を選択すると、 ダウンロードが始まります。

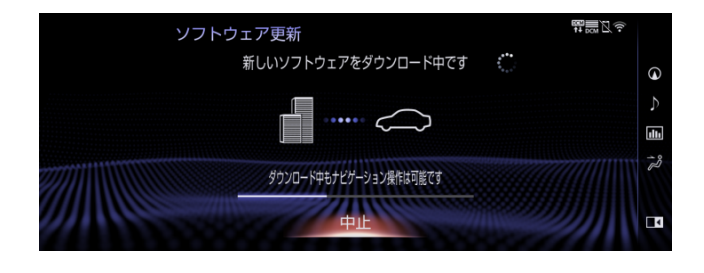

ダウンロードは、約10~15分で完了します。 (電波状況によって変動します)

ダウンロードが完了すると、自動的にインストール が始まります。完了後は完了通知が表示され、 次回のエンジン再始動時にバージョンアップ が行われます。正常に起動したら、ソフトウェア更新 は完了です。

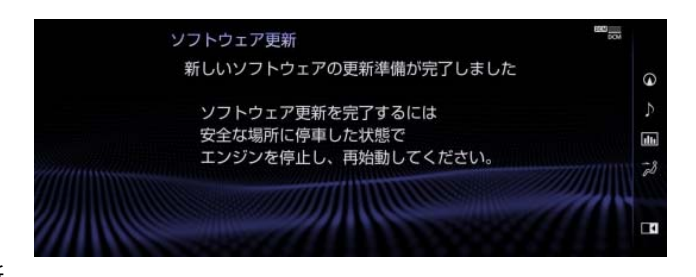